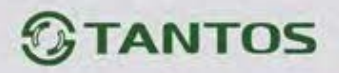

## Инструкция по изменению прошивки мониторов Tantos NEO (+, Slim, GSM), PRIME (+, Slim), PRIME SD MIRROR, LOKI +, LOKI SD, LILU SD, AMELIE SD, STARK, TANGO SD.

- 1. Вставить SD (microSD) карту в картридер компьютера.
- 2. Извлеките из архива **имя монитора.rar** папку UPGRADE и скопируйте ее на SD (microSD) карту.
- 3. При **ВЫКЛЮЧЕННОМ** питании монитора вставьте SD (microSD) карту в слот монитора.
- 4. Включите питание.

Интернет-магазин TM.by

- 5. Дождитесь появления экрана приглашения «Добро пожаловать».
- 6. У мониторов PRIME (+, Slim), PRIME SD MIRROR, LILU SD, AMELIE SD,

**STARK, TANGO SD,** нажмите и удерживайте кнопку <sup>ССС</sup> до появления меню инженерных настроек.

- 7. У мониторов NEO (+, Slim, GSM) нажмите и удерживайте кнопку (единственная на панели) до появления меню инженерных настроек.
- 8. У мониторов LOKI + и LOKI SD нажмите и удерживайте кнопку **то** до появления меню инженерных настроек.
- 9. В меню инженерных настроек выберите пункт «Обновление программного обеспечения», подтвердите выбор экранной кнопкой справа. На следующем экране появится имя файла новой прошивки.
- 10. Нажмите экранную кнопку «Обновить» справа внизу.
- 11. Дождитесь окончания прошивки по строке прогресса.

## ВНИМАНИЕ: Не выключайте питание монитора во время прошивки, это может привести к необратимым последствиям, вплоть до полной неработоспособности монитора.

12. Монитор перезагрузится автоматически. Проверьте настройки монитора, при необходимости верните его к заводским установкам и настройте заново.

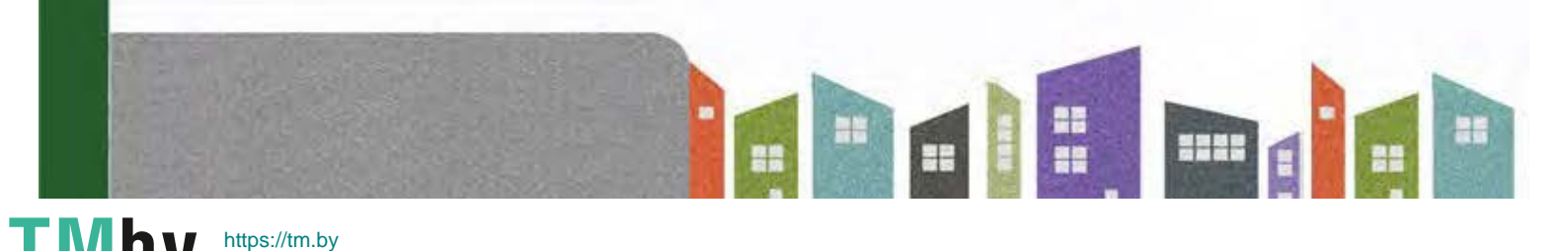